## Follow these instructions to access your online course. Or, view a walkthrough video by going to **https://goo.gl/8Ct6EO**

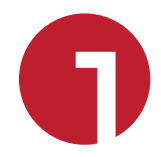

1. 2.

- Open your browser and navigate to Ihbe.elearningontario.ca.
- Enter the Username and Password you received when you registered.

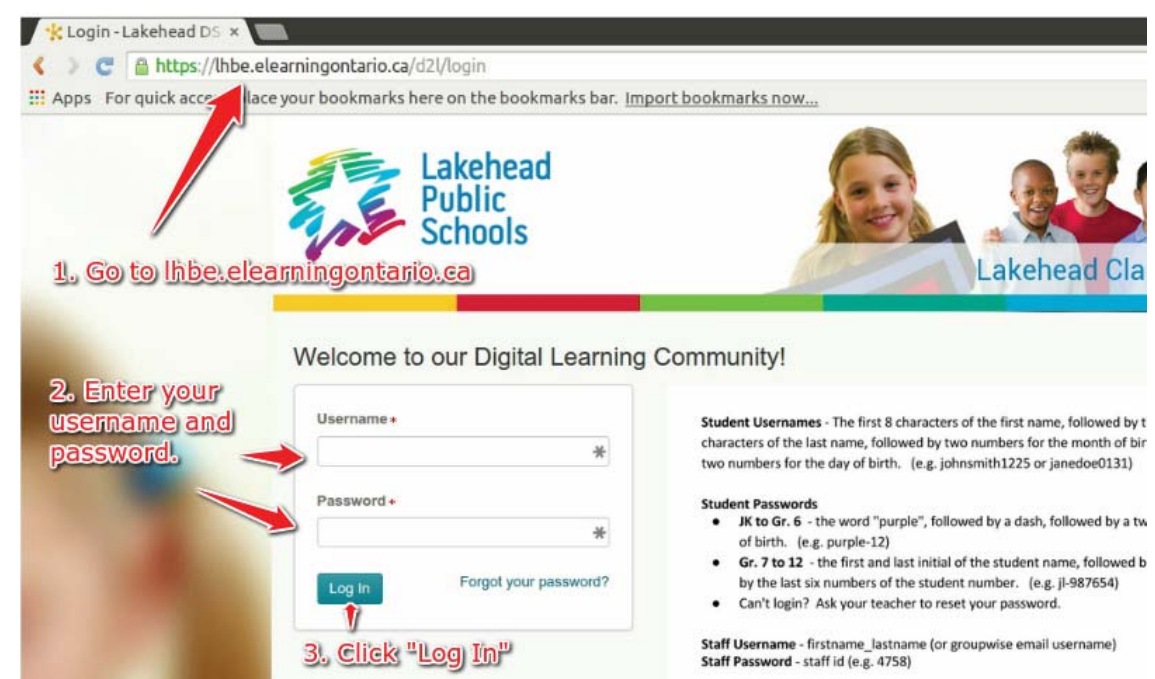

3. Click the Log In button.

Access your course from the homepage by using the link in the "My Classes" menu. If you are in more than one course, you can switch between them from any page using the navigation bar at the top.

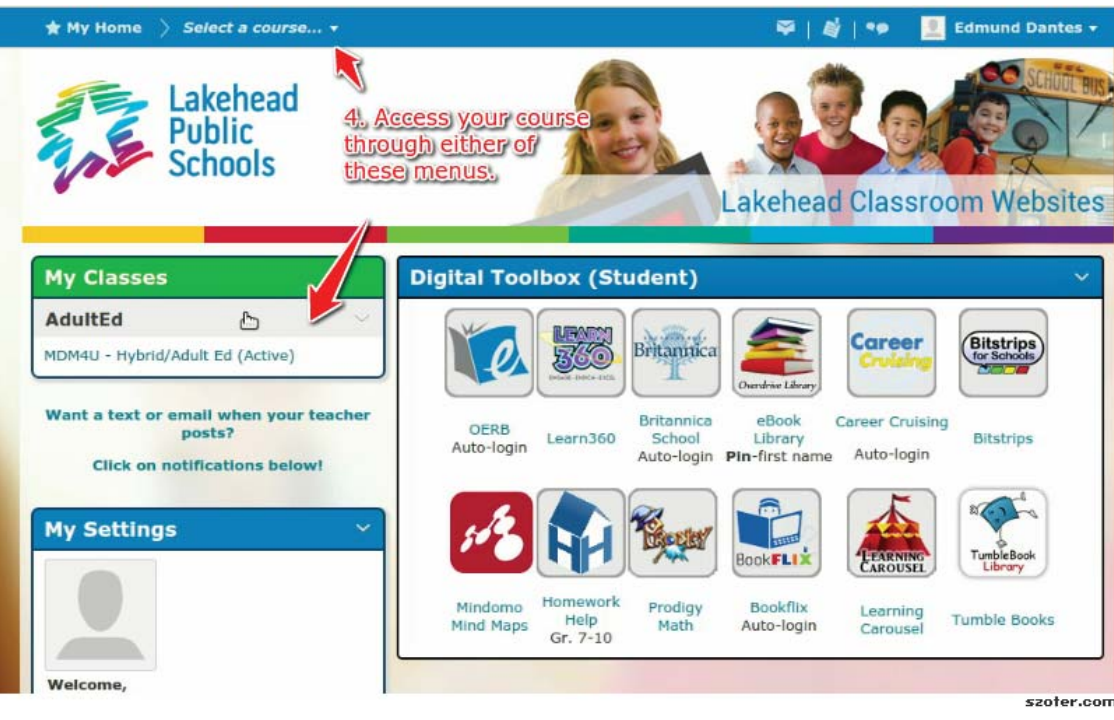

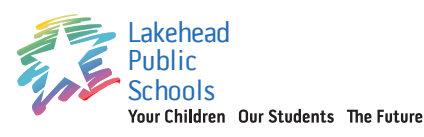

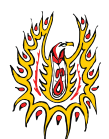

## Lakehead Adult Education Centre 125 Lillie Street, South Thunder Bay ON P7E 2A3 (807) 625-5145 Fax (807) 622-5964 Toll Free 1 877 625-5145

Student Instructions

4.

5. The course homepage might have important news items from time to time. To view course content, click "Content" on the course navigation bar. You can also use this navigation bar to see your assignment grades.

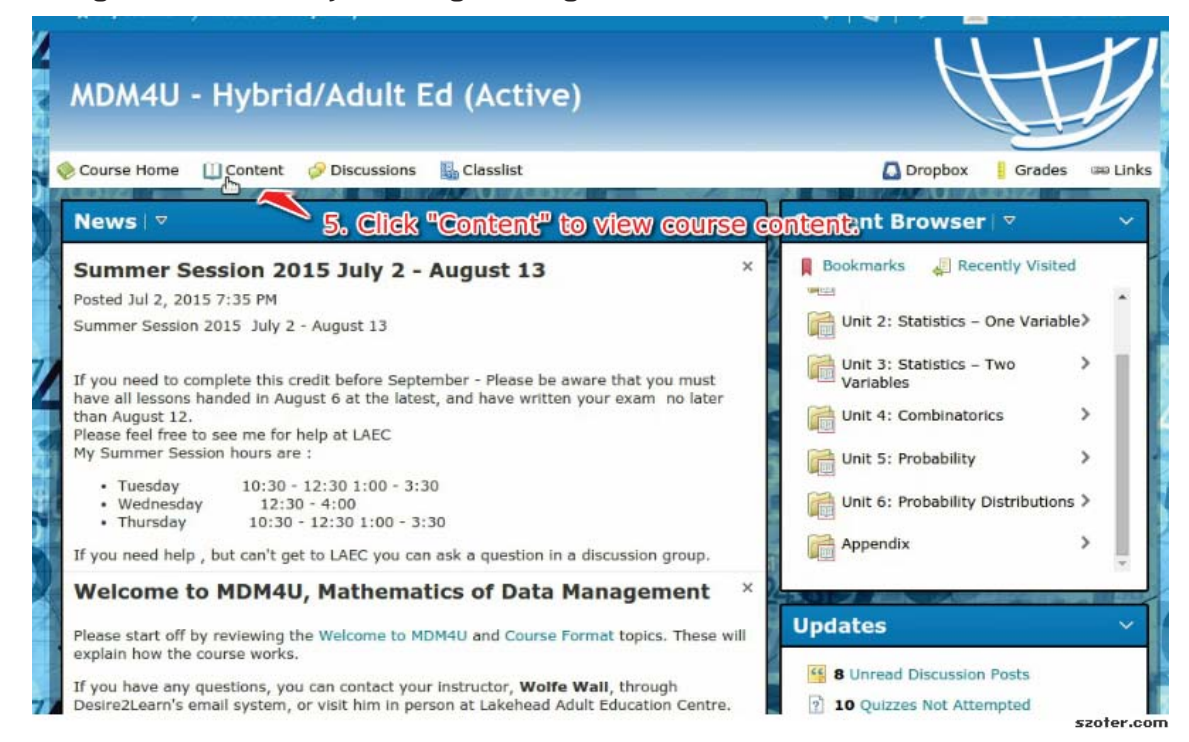

Use the sidebar to select a unit or lesson module. Once you click on one of these modules, the main section of the page will show the content of the module. Click on a specific topic to view that content.

| Course nome 🛄 Content 🔗 Di              |                                      | Grades 📾 Lin          |
|-----------------------------------------|--------------------------------------|-----------------------|
| Search Topics                           | Unit 1: Organization of Data 🔹       | 🖨 Prin                |
| Bookmarks                               | Download Send to Binder              | Expand All Collapse A |
| Tupcoming Events                        | 6. Use sidebar to access             |                       |
|                                         | unit and lesson modules. 1 of 13 top | ics complete          |
| Table of Contents                       | Unit Overview 🔹                      |                       |
| Course Information                      |                                      |                       |
| Unit 1: Organization                    | Lesson 1 - Types of Data and Sam     | pling Techniques      |
| Lesson 1 - Types of 6                   | Types of Data Overview               | 0                     |
| Techniques                              | Types of Data *                      | ₽                     |
| Lesson 2 - Collecting 5<br>Data         | Sampling Techniques *                |                       |
| Unit 2: Statistics – 25<br>One Variable | Blas - Clic                          | k directly on a topic |
| Unit 3: Statistics - 16                 | Exercise Answers *                   |                       |
|                                         |                                      |                       |

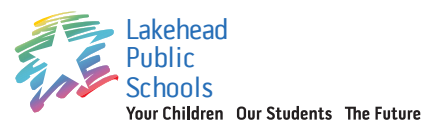

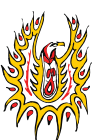

## Lakehead Adult Education Centre 125 Lillie Street, South Thunder Bay ON P7E 2A3 (807) 625-5145 Fax (807) 622-5964

Toll Free 1 877 625-5145

tudent Instructions

6.